## How to include Passport to Success Certificate into YU Connect (Co-curricular transcript)

- 1. Go to <u>https://yorku.campuslabs.ca/engage/</u> and Login with your Passport York username and password (If you are not a member, follow the simple steps to join YU Connect first).
- 2. Click your name on the top right corner and select "Experiences" from the drop-down list.
- 3. Click "Add Experience"
- 4. Select the option "Passport to Success"
- 5. A new form will open up that looks similar to this:

| ×            | VU Connect                                                                                                    | Q Search                                                                                                    |                                                  | ņ | J |
|--------------|----------------------------------------------------------------------------------------------------|----------------------------------------------------------------------------------------------------|--------------------------------------------------|---|---|
| û i ∷î E P + | Passport to Success<br>Earn your Passport to Success by attend<br>Skills Workshops at any point during yo<br>(undergraduate or graduate), then hand<br>receive your well-earned "Learning Skill<br>Certificate" – a valuable addition to any | ing 8 or more different Learning<br>ur time as a York student<br>in your completed Passport to<br>s Passport to Success<br>academic portfolio. | Fields marked with an asterisk (*) are required. |   |   |
|              | *Experience Name                                                                                                    |                                                                                                    |                                                  |   |   |
|              | *Description                                                                                                    |                                                                                                    |                                                  |   |   |
|              | Start Date                                                                                                    |                                                                                                    |                                                  |   |   |

6. Under "Experience Name" type:

#### Passport to Success – Learning Skills Services

7. Under "Description" type:

# Received a "Learning Skills Passport to Success Certificate" upon completing 8 different Learning Skills workshops.

- 8. **Date:** Enter the date you completed the passport requirement **Hours:** Leave blank
- 9. Complete "Reflection" with your own personal reflection
- 10. **Contact Name:** Rebecca Koessler, Learning Skills Specialist **Contact Email:** learningskills@yorku.ca
- 11. The Centre for Student Community and Leadership Development (SC&LD; <u>http://www.yorku.ca/scld</u>) requires your consent to verify your participation with Learning Skills Services. In the "Additional Information" text box, please type "Yes" or "No" indicating your decision.

Note: SC&LD will be *unable* to approve this Experience for inclusion on your Co-Curricular Record unless they are able to verify.

### 12. Do not select any 'Path Items'

### 13. Select Submit

For more information, visit <u>http://scld.yorku.ca/co-curricular-record/</u>